# NÁVOD NA ZPRACOVÁNÍ A ODESLÁNÍ ELEKTRONICKÉHO FORMULÁŘE OSTATNÍ SPORY

# I. Zpracování elektronického formuláře

Pro vyplňování formuláře "Ostatní spory" je zapotřebí programu Software602 Form Filler<sup>[1]</sup>.

Povinné položky jsou v elektronickém formuláři orámovány červeně.

V celém formuláři v případě zadání data (i výběrem) je nutné datum potvrdit stiskem klávesy ENTER.

Pro vytvoření nového odstavce v dynamických textových polích je nutné použít klávesovou zkratku SHIFT+ENTER.

Pro pohyb mezi jednotlivými buňkami lze použít tabulátor (klávesa TAB).

Prostřednictvím ikony "Zobrazit panel informací o formuláři" (záložka "Zobrazit") nebo klávesové zkratky CTRL+ALT+1 lze zobrazit či skrýt kontextovou nápovědu k formuláři.

Prostřednictvím ikony "Zkontrolovat formulář" <sup>20</sup> (záložka "Domů") nebo klávesové zkratky SHIFT+F9 lze ověřit vyplnění povinných položek.

# II. Vlastní vyplnění elektronického formuláře

### K části A) Pracoviště Českého telekomunikačního úřadu, kterému je návrh určen

Navrhovatel vybere z nabídky, podle trvalého pobytu nebo místa podnikání nebo sídla navrhovatele, pracoviště (odbor) Českého telekomunikačního úřadu (dále jen "ČTÚ"), kterému je návrh na rozhodnutí určen. V případě, že nebude vybráno žádné pracoviště, bude elektronický formulář zaslán na centrální adresu ČTÚ.

Územní členění jednotlivých odborů ČTÚ pro oblasti podle okresů tvoří přílohu tohoto návodu.

### K části B) Datum podání návrhu

Navrhovatel uvede "**Datum podání návrhu**", lze zadat datum pomocí systémového dialogu pro výběr data.

### K části C) Navrhovatel

Navrhovatel vybere jednu z voleb **Fyzická osoba (FO)**, **Podnikající fyzická osoba (PFO)** nebo **Právnická osoba (PO)** a dále vyplní požadované údaje. U Podnikající fyzické osoby a Právnické osoby se při zaškrtnutí "Zahraniční" IČO změní na "Zahraniční identifikátor". Adresa pro doručování může být tuzemská nebo zahraniční nebo P. O. BOX. Navrhovatel může zvolit zástupce navrhovatele a následně doplnit údaje o tomto zástupci. V sekci "**Kontakty**" je nutné uvést alespoň jednu z položek: Datová schránka (**DS**), **E-mail**, **Telefon**, **Fax**.

### K části D) Odpůrce

Navrhovatel vybere jednu z voleb Fyzická osoba (FO), Podnikající fyzická osoba (PFO) nebo Právnická osoba (PO) a dále vyplní požadované údaje.

V sekci "Kontakty" je nutné uvést alespoň jednu z položek: Datová schránka (DS), E-mail, Telefon, Fax.

### K části E) Předmět – Ostatní spory

V části E) je specifikován předmět řízení – Ostatní spory. Navrhovatel vyplní textové pole "**Předmět sporu**" a uvede veškeré skutečnosti, které jsou podstatou sporu s poskytovatelem.

### K části F) Skutečnosti významné pro rozhodnutí

V části F) uvede navrhovatel datum uzavření smluvního vztahu, datum ukončení smluvního vztahu a datum uplatnění stížnosti u poskytovatele a do položky "**Zdůvodnění oprávněnosti požadavku**" doplní veškeré skutečnosti a tvrzení odůvodňující uplatněný požadavek. Skutečnostmi, z nichž vyplývá uplatněné právo, se rozumí takové údaje, které jsou nezbytné k tomu, aby bylo jasné, o čem a na jakém podkladě má správní orgán rozhodnout.

### K části G) Označení důkazů

Do textového pole "**Označení důkazů**" navrhovatel uvede veškeré důkazy na podporu svého tvrzení.

# K části H) Požadované náklady řízení

V části nákladů řízení může navrhovatel pomocí zaškrtávacího pole vyjádřit svoji vůli, že se vzdává nákladů řízení, a v tomto případě nelze částku nákladů editovat. V opačném případě vyplní navrhovatel jím uplatňované náklady řízení. Správní poplatek je stanoven na 200 Kč. U nákladů právního zastoupení je možné doplnit částku s DPH nebo bez DPH (pro plátce DPH). Pokud je doplněna částka s DPH, musí toto navrhovatel vyznačit pomocí zaškrtávacího pole.

# K části I) Bankovní údaje

Navrhovatel vyplní bankovní údaje pro zaplacení požadované částky. Po zaškrtnutí IBAN je možné zadat číslo účtu v mezinárodním formátu.

### K části J) Návrh výroku rozhodnutí (čeho se domáháte)

Navrhovatel uvede návrh výroku rozhodnutí (čeho se domáhá). V kontextové nápovědě je uveden příklad výroku rozhodnutí.

# K části K) Přílohy

Navrhovatel vloží přílohy v povolených formátech pomocí tlačítka "**Možnosti**". Maximální velikost návrhu včetně příloh je v souladu se zákonem č. 300/2008 Sb., o elektronických úkonech a autorizované konverzi dokumentů, ve znění pozdějších předpisů, 10 MB. Maximální velikost všech příloh je omezena na 7 MB. Při překročení velikosti vkládaných příloh je navrhovatel o této skutečnosti informován hláškou: "Celková velikost příloh přesáhla 7 MB. Formulář nebude možné odeslat". V případě, že návrh včetně příloh překročí velikost 7 MB, je možné část příloh relevantním způsobem zaslat na adresu ČTÚ.

### K části L) Poznámka

Navrhovatel má možnost do položky "**Poznámka**" napsat další informace, které považuje za nutné sdělit správnímu orgánu.

### III. Odeslání elektronického formuláře

#### 1. Pomocí e-mailu

Dle vybraného odboru ve formuláři se automaticky nastaví adresa příjemce e-mailu. Po stisku tlačítka "**Elektronicky podepsat a odeslat e-mailem**" bude formulář vyžadovat elektronický podpis.

| Jan Novák |                        | Flathost ou | Platnost do | Popis |  |
|-----------|------------------------|-------------|-------------|-------|--|
|           | Interní certifikační a | 11.3.2010   | 11.3.2011   |       |  |
|           |                        |             |             |       |  |
|           |                        |             |             |       |  |
|           |                        |             |             |       |  |
|           |                        |             |             |       |  |
| (         | III                    |             |             |       |  |

Formulář (podepsaný) se vloží jako příloha e-mailu s předvyplněnými údaji.

| Psaní zprávy: 636*OS*   | Hanzlík*Michal                                                                          |                                               |
|-------------------------|-----------------------------------------------------------------------------------------|-----------------------------------------------|
| Soubor Úpravy Zobraz    | rení V <u>l</u> ožit <u>F</u> ormát <u>M</u> ožnosti <u>N</u> ástroje Nápo <u>v</u> ěda |                                               |
| 📓 Odeslat 🛛 🗹 Pravop    | is · 🛛 Připojit · 🔒 Zabezpečení · 🕞 Uložit ·                                            | 1 = X(-b- 2.5 MD                              |
| <u>O</u> d:             | Peter Nemec <pnemec@602.cz> pnemec@602.cz</pnemec@602.cz>                               | I prilona 2.5 MB     Ostatni spory zfo 2.5 MB |
| • Komu:                 | podatelna.hradec.kralove@ctu.cz                                                         |                                               |
|                         |                                                                                         |                                               |
|                         |                                                                                         |                                               |
| Dřadměti                | 636*OC*Hanzi@*Michal                                                                    |                                               |
| Tělo                    |                                                                                         |                                               |
| Telo                    |                                                                                         |                                               |
|                         |                                                                                         |                                               |
|                         |                                                                                         |                                               |
|                         |                                                                                         |                                               |
|                         |                                                                                         |                                               |
|                         |                                                                                         |                                               |
|                         |                                                                                         |                                               |
|                         |                                                                                         |                                               |
|                         |                                                                                         |                                               |
|                         |                                                                                         |                                               |
|                         |                                                                                         |                                               |
|                         |                                                                                         |                                               |
|                         |                                                                                         |                                               |
|                         |                                                                                         |                                               |
|                         |                                                                                         |                                               |
|                         |                                                                                         |                                               |
| Kopírování zprávy do sl | ožky Koncepty                                                                           |                                               |
|                         |                                                                                         |                                               |

Předmět e-mailové zprávy nebo zprávy zasílané prostřednictvím informačního systému datových schránek (dále jen ISDS) je generován z údajů uvedených ve formuláři. Na základě

předmětu zprávy je formulář směřován na příslušný odbor. Předmět slouží pro jednoznačnou identifikaci navrhovatele předmětu návrhu. Předmět není možné editovat.

### 2. Pomocí datové schránky

Pokud bude navrhovatelem vyplněna příslušná položka pro ID datové schránky, bude navrhovateli umožněno odeslání formuláře přes jeho datovou schránku stiskem tlačítka.

| Odeslat | do | datové | schránkv |
|---------|----|--------|----------|
|         | _  |        |          |

Navrhovatel bude vyzván k výběru způsobu přihlášení (bez certifikátu, pomocí certifikátu, pomocí sms kódu, pomocí bezpečnostního kódu).

| Přihlášení                                    | x |
|-----------------------------------------------|---|
| Vyberte způsob přihlášení                     |   |
| <ul> <li>Přihlásit bez certifikátu</li> </ul> |   |
| Přihlásit pomocí certifikátu                  |   |
| 🔿 Přihlásit pomocí sms kódu                   |   |
| Přihlásit pomocí bezpečnostního kódu          |   |
|                                               |   |
| OK Storno                                     |   |

V případě, že navrhovatel vybere možnost **Přihlásit bez certifikátu**, bude vyzván k zadání přihlašovacího jména a hesla ke své datové schránce.

| Připojit k https://ws1.dev   | .czebox.cz/DS/dz                                                |
|------------------------------|-----------------------------------------------------------------|
| Serve                        | r vyžaduje autentifikační údaje.<br>rmace o certifikátu serveru |
| Uživatelské jméno:<br>Heslo: |                                                                 |
|                              | OK Storno                                                       |

Následně bude informován o výsledku odeslání formuláře.

| Stav datové zprávy: | Provedeno úspěšně. |
|---------------------|--------------------|
| ID datové zprávy:   | 656511             |

V případě, že navrhovatel vybere **Přihlásit pomocí certifikátu,** nabídne se mu možnost výběru z certifikátů pro identifikaci.

| Zvolit dig | gitální certifi                              | kát                                                 | ? 🗙 |
|------------|----------------------------------------------|-----------------------------------------------------|-----|
| Identifik  | ace<br>Web, který chce<br>Zvolte certifikát. | ete zobrazit, vyžaduje identifikaci.                |     |
|            | Název                                        | Vystavitel                                          |     |
|            | Jan Novák<br>Jan Novák                       | PostSignum Qualified CA 2<br>PostSignum Public CA 2 |     |
|            |                                              | Další informace                                     | t   |
|            |                                              | OK Stor                                             | 'no |

Navrhovatel bude vyzván k zadání přihlašovacího jména a hesla ke své datové schránce.

| Připojit k https://ws        | 1.dev.czebox.cz/DS/dz                                                    | × |
|------------------------------|--------------------------------------------------------------------------|---|
|                              | Server vyžaduje autentifikační údaje.<br>Informace o certifikátu serveru |   |
| Uživatelské jméno:<br>Heslo: |                                                                          |   |
|                              | OK Storno                                                                |   |

Následně bude informován o výsledku odeslání formuláře.

| Stav datové zprávy: | Provedeno úspěšně. |
|---------------------|--------------------|
| ID datové zprávy:   | 656511             |

V případě, že navrhovatel vybere možnost **Přihlásit pomocí sms kódu**, bude vyzván k zadání přihlašovacího jména, hesla a jednorázového sms kódu ke své datové schránce.

| Připojit k https://www.c | dev.czebox.cz/as/processLogi 💌                                      |
|--------------------------|---------------------------------------------------------------------|
| Serv.                    | ver vyžaduje autentifikační údaje.<br>formace o certifikátu serveru |
| Uživatelské jméno:       | 1                                                                   |
| Heslo:                   |                                                                     |
| SMS kód:                 |                                                                     |
|                          | Poslat SMS Storno                                                   |

Následně bude informován o výsledku odeslání formuláře.

| Stav datové zprávy: | Provedeno úspěšně. |
|---------------------|--------------------|
| ID datové zprávy:   | 656511             |

V případě, že navrhovatel vybere možnost **Přihlásit pomocí bezpečnostního kódu**, bude vyzván k zadání přihlašovacího jména, hesla a kódu ke své datové schránce.

| Připojit k https://www.dev.czebox.cz/as/processLogi |                                                              |  |
|-----------------------------------------------------|--------------------------------------------------------------|--|
| Server<br>Infor                                     | vyžaduje autentifikační údaje.<br>mace o certifikátu serveru |  |
| Uživatelské jméno:<br>Heslo:                        |                                                              |  |
| Kód:                                                |                                                              |  |
|                                                     | OK Storno                                                    |  |

Následně bude informován o výsledku odeslání formuláře.

Stav datové zprávy: Provedeno úspěšně. ID datové zprávy: 656511 PŘÍLOHA:

# IV. Územní působnost odborů pro oblasti ČTÚ podle okresů

### Odbor pro oblast Praha

Benešov, Beroun, Kladno, Kolín, Kutná Hora, Mělník, Mladá Boleslav, Nymburk, Praha, Praha-východ, Praha-západ, Příbram, Rakovník

#### Odbor pro jihočeskou oblast

České Budějovice, Český Krumlov, Jindřichův Hradec, Pelhřimov, Písek, Prachatice, Strakonice, Tábor

#### Odbor pro západočeskou oblast

Domažlice, Cheb, Karlovy Vary, Klatovy, Plzeň-jih, Plzeň-sever, Sokolov, Tachov, Rokycany

#### Odbor pro severočeskou oblast

Česká Lípa, Děčín, Chomutov, Jablonec n. N., Liberec, Litoměřice, Louny, Most, Teplice, Ústí n. L.

#### Odbor pro východočeskou oblast

Havlíčkův Brod, Hradec Králové, Chrudim, Jičín, Náchod, Pardubice, Rychnov n. K., Semily, Svitavy, Trutnov, Ústí n. O.

#### Odbor pro jihomoravskou oblast

Blansko, Brno-venkov, Břeclav, Hodonín, Jihlava, Kroměříž, Prostějov, Třebíč, Uherské Hradiště, Vyškov, Zlín, Znojmo, Žďár n. S.

#### Odbor pro severomoravskou oblast

Bruntál, Frýdek-Místek, Jeseník, Nový Jičín, Olomouc, Opava, Ostrava, Přerov, Šumperk, Vsetín